# Imagicle Hotel. Guida alla configurazione delle centrali Aastra.

2016

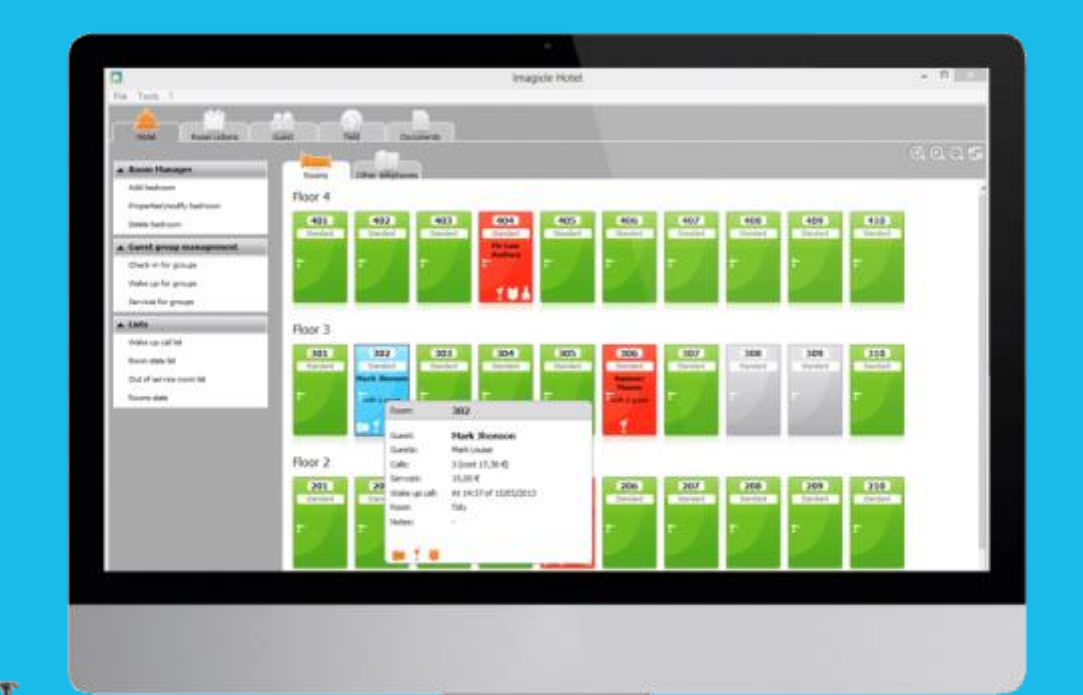

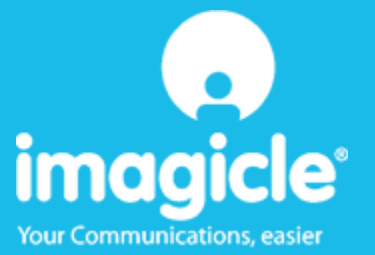

### Indice

| 1 | L CENTRALI AASTRA SUPPORTATE.                                     | 5       |
|---|-------------------------------------------------------------------|---------|
| 2 | 2 COME PROGRAMMARE LA CENTRALE PER L'INTEGRAZIONE CON BLUE'S HOTE | EL PRO6 |
| 3 | 3 CONFIGURARE LA CONNESSIONE CON IL CENTRALINO                    | 10      |
| 4 | 4 CONFIGURARE BLUE'S HOTEL PRO                                    |         |
| 5 | 5 COSA FARE SE                                                    | 15      |
|   | 5.1.1 Il Recorder non si connette al centralino                   |         |
|   | 5.1.2 Blue's Hotel Pro non esegue le funzioni base                |         |
| 6 | 5 SUPPORTO TECNICO - ASSISTENZA POST VENDITA                      | 16      |
|   | Appendice A                                                       |         |

### Imagicle Hotel.

Il software che hai sempre desiderato per il tuo Hotel!

Blue's Hotel Pro è la soluzione ideale per i piccoli e medi Hotel. Integrata con il centralino telefonico, completa di documentazione addebiti, è l'applicazione più facile da utilizzare oggi disponibile sul mercato per gestire i servizi alberghieri da PC (senza bisogno

di digitare alcun codice dal posto operatore).

Blue's Hotel Pro permette di gestire le prenotazioni, visualizzare al volo lo stato delle camere, fare check-in e check-out degli ospiti - singoli o gruppi, programmare e controllare l'esito delle sveglie, addebitare servizi a pagamento, con 1 solo click fare un conto chiaro e completo di tutti i servizi utilizzati durante il soggiorno.

Blue's Hotel Pro è scalabile e si può scegliere tra diverse versioni in base al numero di telefoni presenti in hotel: da 12 a 500 interni. Se si ha più di 500 camere o se si desidera effettuare analisi dei costi telefonici, oltre ad avere l'applicazione di front end per i servizi alberghieri, è possibile utilizzare Blue's Professional Advance che include Blue's Hotel Pro.

### 1 Centrali Aastra supportate.

Blue's Hotel Pro consente di gestire direttamente da PC i servizi alberghieri dei seguenti modelli di centrale telefonica Aastra:

- Aastra 2025
- Aastra 2045
- Aastra 2065
- Aastra BCS 15
- Aastra BCS 25
- Aastra BCS 30
- Aastra BCS 45
- Aastra BCS 65
- Ascotel 150
- Ascotel 300
- tutta la famiglia A5000

Il collegamento previsto è LAN, sia per la gestione hotel sia per la documentazione e l'addebito delle chiamate.

# 2 Come programmare la centrale per l'integrazione con Blue's Hotel Pro.

- 1) Prima configurazione
  - Aprire AIMS 7.9
  - Se non è configurato l'IP, cliccare sulla lente della toolbar (il penultimo, vicino al '?')
  - Si aprirà la finestra 'Ricerca Ascotel'. Appena trova il centralino cambiare l'IP con quello desiderato e salvare con il bottone in basso.
  - Cliccare sulla chiavetta verde della toolbar per collegarsi, inserire la user e password
  - Cliccare sulla connessione al centralino (immagine con un fulmine), verrà caricata la configurazione e siamo pronti per partire con le fasi successive.

| s 📄     |                       | M 🗈 🧇             | 人 階 席        |              |     |
|---------|-----------------------|-------------------|--------------|--------------|-----|
| ercare: |                       |                   | t. B.        |              |     |
|         | AIMS 7.9 Ricerca      | Ascotel           |              |              | X   |
| uppi    | Nome                  |                   | Sistema      | Indirizzo IP |     |
|         | Ascotel               |                   | Ascotel A300 | 192.168.4.40 |     |
|         |                       |                   |              |              |     |
|         |                       | 1 of 1 recor      | ds           |              | H M |
|         | Sistema:              | Ascotel A300      |              |              |     |
|         | Generazione PBX:      | 17.9              |              |              |     |
|         | Canale di vendita:    | IT-Freemarket     | -            |              |     |
|         | Modalità operativa:   | Sistema singolo   |              |              |     |
|         | ID sistema:           | 465247434996023   | :054         |              |     |
|         | ID dell'apparecchio:  | 901546524743499   | 6023054D2760 | 000356E54    |     |
|         | Nome sito:            | D2                |              |              |     |
|         | Nome heat:            |                   |              |              |     |
|         | Indiana ID:           | 192169 / /0       |              |              |     |
|         | indilizzo IP.         | DEE DEE DEE 0     |              |              |     |
|         | Maschera rete IP:     | 200.200.200.0     |              |              |     |
|         | Gateway IP:           | 192.168.4.2       |              |              |     |
|         | DHCP:                 | Disins.           |              |              |     |
|         | Versione di software: | 0790/pbx7908c1    |              |              |     |
|         | Indirizzo MAC:        | 00:08:5d:82:aa:ae |              |              |     |
|         |                       |                   |              |              |     |
|         | Cercare               | Salva             |              | Configurare  | 1   |
|         | Guida                 | Assean            | are 1        | Chiudi       | 1   |

- 2) Abilitare la stampa dei dati
  - Dall'interfaccia principale cliccare sulla Gestore Addebiti (seconda toolbar tasto A)
  - Si aprirà la finestra 'Gestore addebiti'.
  - Andare in 1.1.1 Interfaccia di uscita (1.Impostazioni generali--> 1.Interfaccia di uscita--> 1.Interfaccia di uscita
  - Selezionare nella lista a destra 'Uscita dati traffico' e modificare il tipo di interfaccia, selezionare 'Ethernet', inserire l'ip del PC di destinazione e la porta.
  - Selezionare la riga sotto 'Uscita addebiti individuali' e modificare il tipo di interfaccia, (come sopra) selezionare 'Ethernet', inserire l'ip del PC di destinazione e la porta.

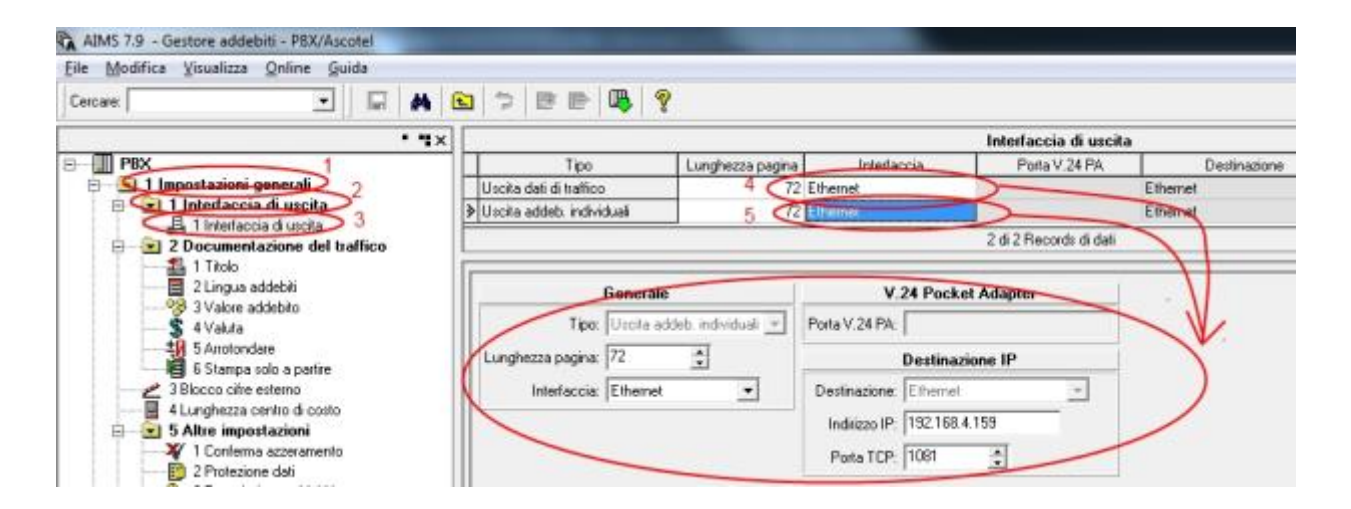

- 3) Abilitare le Funzioni Hotel
  - Dall'interfaccia princiaple cliccare sulla Gestore Hotel (seconda toolbar tasto H)
  - Si aprirà la finestra 'Gestore Hotel'.
  - Andare in 1.1.1 Interfaccia di uscita (1.Impostazioni generali-->1.Comandi Hotel-PC
  - Impostare tutto a Si

| AIMS 7.9 - Gestore hotel - PBX/Asc                                                                                               | otel<br>Guida                                                                                                    |
|----------------------------------------------------------------------------------------------------|----------------------------------------------------------------------------------------------------|
|                                                                                                    | <br> ] ⊑   &   <b>€</b>   ⊅   Œ ₪   <b>₽</b>   <b>?</b>                                                                                                    |
| • • • •                                                                                                    | Comandi hotel-PC                                                                                                    |
| PBX     Ilmoostazioni general     Icomandi hotel PC     CAbilitazione camera-c     A Stampa ricevuta     4 Stampa ricevuta     1 | Configurazione generale<br>Comandi hotel <sup>D</sup> C: Si<br>Abilitazione camera-camera: Si<br>Cancella nome in fase di check-in: Si<br>Stampa ricevuta in fase di checkout: Si |

- 4) Impostare Valore addebito/OCL a zero
  - Dall'interfaccia principale cliccare sulla Gestore addebiti (seconda toolbar tasto A)
  - Si aprirà la finestra 'Gestore addebiti'.

- Andare in 1.2.3 Valore addebito (1.Impostazioni generali--> 2Documentazione del traffico--> 3.Valore addebito)
- Selezionare in basso il Tab Valore addebito OCL
- Impostare i valori 'Arrotondare' e tutti gli 'Addebiti ch...' a 0

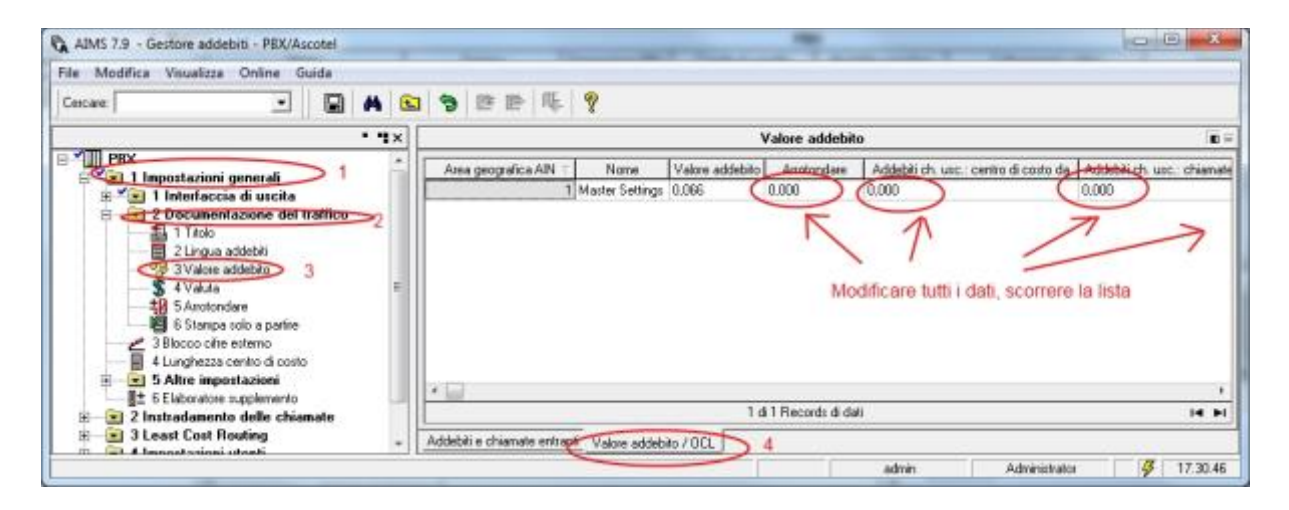

- 5) Modificare gli Addebiti e le chiamate entranti
  - Selezionare in basso il Tab Addebiti e chiamate entranti
  - Impostare il valore 'Documentazione degli addebiti OCL' a PC5
  - Impostare il valore 'Addebiti individuali' a si

| AIMS 7.9 - Gestore addebiti - PBX/Ascotel                                                                                                    |                                                                                                    |       |
|----------------------------------------------------------------------------------------------------|----------------------------------------------------------------------------------------------------|-------|
| Ele Modifica Visualizza Online Guida                                                                                                    |                                                                                                    |       |
| Cescare: 💽 🖌 🔂 🔊                                                                                                    | 8 8 4 <b>9</b>                                                                                                    |       |
| • • • • • •                                                                                                    | Valore addebito                                                                                                    | (E) = |
| Timportazioni generali     Timportazioni generali     Timportazione del traffico     Timortazione del traffico     Timort | Tacko<br>Addebili indvisuali SI •<br>Documentazione degli addebili (DCL) PC5 •<br>umentazione delle chismate ententi IICL): (DH •<br>Addebili solo con connessione: No •<br>Lingusteddebiti Italieno •<br>Valda: EUR<br>piti e chismate ententi Verere addebilo / DCL |       |

- 6) Configurare l'interno come camera
  - Dall'interfaccia princiaple cliccare sulla Gestore di configurazione (Pallino Giallo con la C)
  - Si aprirà la finestra 'Gestore di configurazione'.
  - Andare in 1.3.2.1 Utente (1.Configurazione di sistema-->3.Interfaccia utente-->2.Utenti e terminali-->1 Utente
  - Selezionare L'interno dalla lista in alto e modificare il parametro Collegamento a 'Camera'.

| Els Modifica Unaliza Geles Gaida<br>Cercare:                                                                        | 7 D D Q Y         |                                          |                              | -               |                                          |                         |                                                                                                    | I Carl          |          |
|----------------------------------------------------------------------------------------------------|-------------------|------------------------------------------|------------------------------|-----------------|------------------------------------------|-------------------------|----------------------------------------------------------------------------------------------------|-----------------|----------|
|                                                                                                    | 1×                |                                          |                              | Uteste          | é                                        |                         | an ber einer seiner seiner seiner seiner seiner seiner seiner seiner seiner seiner seiner seiner seiner seiner |                 |          |
| 8-11 1994                                                                                                    | Nurs, di chiamate | None                                     | Set di autorazione           | Colegenents     | Instrudiamento                           | Inpegro Inte ub.        | Tempo di richianiata                                                                                           | CLIP automatice | CUP Id - |
| E 🔁 1 Configurazione di sistema                                                                                     | 20                | 1.1.1.1.1.1.1.1.1.1.1.1.1.1.1.1.1.1.1.1. | and the second second second | Campo           | 1.1.1.1.1.1.1.1.1.1.1.1.1.1.1.1.1.1.1.1. | 1 No                    | 1                                                                                                    | 9               |          |
| at at the date                                                                                                    | 215               |                                          |                              | Carolylo        | C                                        | t Ne 1                  |                                                                                                    | 9). (i          |          |
| 12 m 3 Medule                                                                                                    | 22                |                                          | 1                            | Mormale         |                                          | 1                       |                                                                                                    | 9               |          |
| IE AVS / IP / AIP / ADD                                                                                             | 23                |                                          | 1. 1.                        | Nornale         |                                          | 1                       |                                                                                                    | 9               |          |
| E S Invio SMS                                                                                                    | 100               |                                          |                              |                 |                                          |                         |                                                                                                    |                 |          |
| E E 7 Gestione file                                                                                                 |                   |                                          | 2                            | d E Records d d | é                                        |                         |                                                                                                    | н               | - + 14   |
| al 2 Unerface viene     al 2 Unerface viene     al 2 Unerface viene     al 2 Unerface viene     al 2 Unerface viene |                   | Nan dichiar<br>B                         | ada [2]                      | _               | Ser                                      | Officia il set di eulor | ]<br>Izrazlani                                                                                                 | 1               |          |
| 0 1 Upptin<br>000 2 Data temende<br>10 3 Upptin PISN                                                                |                   | Colleges                                 | erto Carnes .                |                 | y<br>(m)                                 | idade nel PISN: SI      | •                                                                                                    |                 |          |

- 7) Impostare L'account utente come AIMS
  - Dall'interfaccia princiaple cliccare sulla Gestore di configurazione (Pallino Giallo con la C)
  - Si aprirà la finestra 'Gestore di configurazione'.
  - Andare in 1.2.1.1 Account Utente (1.Configurazione di sistema-->2.Impostazioni di base--> 1.Controllo dell'accesso-->1 Account Utente
  - Selezionare il Tab in basso Redistro accesso e impostare tutti gli accessi a AIMS

|                                                                                                    | ee vo Y                                                                                                    |                                                                      |                    |                                                                                                    |                                                                      |                                                                    |                                                                           |
|----------------------------------------------------------------------------------------------------|----------------------------------------------------------------------------------------------------|----------------------------------------------------------------------|--------------------|----------------------------------------------------------------------------------------------------|----------------------------------------------------------------------|--------------------------------------------------------------------|---------------------------------------------------------------------------|
| * 9X                                                                                                    | [                                                                                                    |                                                                      | Acc                | ount utorite                                                                                                    |                                                                      |                                                                    |                                                                           |
| PEX                                                                                                    | None starte Passe                                                                                                    | word                                                                 | Nana congleto      | Deportpere                                                                                                    | Account uteria d                                                     | oponibile Pr                                                       | ullo adogenti                                                             |
| al 1 Configurazione di sistema                                                                                                    | 3 56 m                                                                                                    |                                                                      | Datail Use Account |                                                                                                    | 51                                                                   | Advices                                                            | ala                                                                       |
| Televiscone per 2 minute     Televiscone 2 minute     Televiscone visitacia     Televiscone visitacia     Televiscone visit     Televiscone visita     Televiscone visita     Tel  |                                                                                                    |                                                                      |                    |                                                                                                    |                                                                      |                                                                    |                                                                           |
| S Ispostaviovi tempo / Catesia     Softwartovi tempo / Catesia     Softwartovi duesko     Physics duesko     Softwartovi duesko     Softwartovi duesko     Softwartovi duesko     Softwartovi duesko                                                                                                    |                                                                                                    | 0                                                                    | 6 1-81Re           | exadə di dəli                                                                                                    |                                                                      |                                                                    |                                                                           |
| 11 American All                                                                                                    | Man diregiou Data/Gas                                                                                                    | V                                                                    | Tipo di accenso    | CLP / Mdiezo IP                                                                                                    | Nute di accesso                                                      | Posta                                                              | +                                                                         |
| 12 Deece page                                                                                                    | 11 11/02/2010 21 15:00                                                                                                    | AMS                                                                  | 1                  | 152.155 4.158                                                                                                    | achat                                                                | 0.1.1                                                              | 00.381                                                                    |
| III - (R) 3 Mobile                                                                                                    | 12.12/82/2010 1.20.08                                                                                                    | ADMS                                                                 | 1                  | 182 198 4 168                                                                                                    | adhie                                                                | 0.14                                                               | 00.291                                                                    |
| 10 E 4 AVS / IP / AIP / ACD                                                                                                    | 13 12/02/2010 1 40.08                                                                                                    | AIMS                                                                 | 1                  | 192 160 4 158                                                                                                    | adnia                                                                | 0.1-1                                                              | 00.190                                                                    |
| 🕀 🖃 5 Invio SMS                                                                                                    | 14 12/02/2010 2 54:08                                                                                                    | AMS                                                                  |                    | 192 168 4 158                                                                                                    | adhia                                                                | 0.14                                                               | 00.02.4                                                                   |
| 🖶 🔝 6 Voice Mail                                                                                                    | 15 12/02/2010 2 12:08                                                                                                    | AINES                                                                |                    | 192 168 4 158                                                                                                    | adhir                                                                | 014                                                                | 00152                                                                     |
| III III 7 Gestione file                                                                                                    | 12/02/2010 18:44:00                                                                                                    | AMS                                                                  |                    | 182,198,4,159                                                                                                    | adam.                                                                | 0.1.1                                                              | 00.35.4                                                                   |
| 2 Gestione delle chianate                                                                                                    | 17 12/02/2010 29 32 80                                                                                                    | AMS                                                                  |                    | 192 160 4 158                                                                                                    | athe                                                                 | 0.1-1                                                              | 10.261                                                                    |
| J teterfacce utente                                                                                                    | 15 13/02/2000 1 16 00                                                                                                    | diam's                                                               | 1                  | 182 158 4 159                                                                                                    | when                                                                 | 017                                                                | 00.06.5                                                                   |
| E T Configmations commit                                                                                                    | 19 12/02/2010 1 22:08                                                                                                    | ANS                                                                  |                    | 192 100 4 153                                                                                                    | 1000                                                                 | 0.1-1                                                              |                                                                           |
| and a literation of the second second                                                                                                    | 20 15/02/2000 2 09/08                                                                                                    | Anali                                                                |                    | 187 199 4 199                                                                                                    | at a                                                                 | 014                                                                | 00.08.4                                                                   |
| 2 Deals e terminals                                                                                                    |                                                                                                    | Concession of the second                                             |                    | 100.000.000                                                                                                    | 1000                                                                 | 014                                                                | 00.36.5                                                                   |
| 1 2 Utenti e terminak     0 1 Utenti     2 Dat terminale                                                                                                    | 1 12/02/2010 2 10:08                                                                                                    | MMS .                                                                |                    | 182,766,8,1768                                                                                                    |                                                                      |                                                                    |                                                                           |
| 2 Ulevil e feransk     0 1 Ulevil     2 Dat terminde     0 2 Dat terminde                                                                                                    | 1 12/02/2010 2 10:08                                                                                                    | MMS AME                                                              |                    | 182 198 4 159                                                                                                    | adam.                                                                | 012                                                                | 00020-5                                                                   |
| 2 2 Utersti e tierumude     4 11 Uterste     4 2 Dati temanute     4 2 Dati temanute     4 3 2 Dati temanute     4 4 3 Uterste PE14     4 4 4 4 5 di sunatzzazioni                                                                                                    | 1 13/05/2010 2 10:08<br>2 15/05/2010 18:40 80<br>3 15/05/2010 18:40 80                                                                                                    | AINS<br>AINS                                                         |                    | 182 196 4 158<br>182 188 4 158                                                                                                    | adram                                                                | 014                                                                | 00.0715                                                                   |
| 22 Ulevite e bewands     4 St Ulevite     4 St Ulevite     4 St Ulevite PSN     4 Set d autorization     4 Destinacióne                                                                                                    | 1 13/02/2010 2 10:08<br>2 15/02/2010 18:40 80<br>3 13/02/2010 18:40 80<br>1 13/02/2010 18:40 80                                                                                                    | AIMS<br>AIMS<br>AIMS                                                 |                    | 182 198 4 158<br>182 198 4 158<br>182 198 4 158                                                                                                    | adren<br>adren                                                       | 014<br>014                                                         | 00.01.5                                                                   |
| 20 Uteral a Destinada     0 Uteral a Destinada     0 Uteral a Destinada     0 Sume PSU     0 Sume PSU     0 Statue PSU     0 Statue PSU     0 Statue PSU     0 Statue PSU                                                                                                    | 1 12/02/2010 2 10:08<br>2 15/02/2010 18:48:80<br>3 12/02/2010 18:48:80<br>4 15/02/2010 18:48:80                                                                                                    | AINS<br>AINS<br>AINS<br>AINS                                         |                    | 182 1940 4 159<br>182 1980 4 159<br>182 1940 4 159<br>182 1980 4 159                                                                                                    | advan<br>Advan<br>advan                                              | 014<br>014<br>014                                                  | 00.0715<br>00.0245<br>87-281                                              |
| 20 Used a format     10 Used a format     10 Used a format     10 Used a format     10 Used a format     10 Used a format     10 Used a format     10 Used a format     10 Used a format                                                                                                    | 1 13/03/2010 2 10:08<br>2 15/03/2010 18:43:80<br>3 13/03/2010 18:45:80<br>4 13/03/2010 18:46:80<br>5 17/03/2010 18:46:80                                                                                                    | AIMS<br>AIMS<br>AIMS<br>AIMS<br>AIMS                                 |                    | 182 190 4 193<br>182 193 4 193<br>182 193 4 193<br>182 193 4 193<br>182 193 4 193<br>182 193 4 193                                                                                                    | adran<br>adran<br>adran<br>adran                                     | 03.1<br>014<br>014<br>014                                          | 00.012<br>00.020<br>87-201<br>00-302                                      |
| 20 Utend e formand     10 anne     10 Janne     20 Internate     10 Janne     10 Janne     10 Janne     10 Janne     10 Janne     10 Janne     10 Janne     10 Janne     10 Janne     10 Janne     10 Janne     10 Janne                                                                                                    | 1 13/02/2010 210.08<br>2 15/02/2010 18.48.80<br>3 13/02/2010 18.48.80<br>4 13/02/2010 18.48.80<br>5 12/02/2010 18.48.80<br>6 12/02/2010 18.58.80                                                                                                  | AIMS<br>AIMS<br>AIMS<br>AIMS<br>AIMS                                 |                    | 182,198,4,159<br>182,188,4,159<br>182,188,4,159<br>182,188,4,159<br>182,180,4,159<br>182,160,4,159                                                                                                    | adran<br>adran<br>adran<br>adran<br>adran<br>adran                   | 011<br>014<br>014<br>014<br>014<br>014                             | 00.01 5<br>00.02 5<br>87-28 1<br>00.30 5<br>00.30 5                       |
| 20 Utend e formad     10 Utend e formad     10 Utend e     10 Utend e     10 Utend e     10 Utend e     10 Utend e     10 Utend e     10 Utend e     10 Utend e     10 Utend e                                                                                                    | 1 1345/2010 2 10.08<br>2 1540/2010 18.41.80<br>3 1540/2010 18.45.80<br>4 1342/2010 18.45.80<br>6 1740/2010 18.45.80<br>6 1740/2010 18.45.80<br>7 1740/2010 12.11.80                                                                               | AIMS<br>AIMS<br>AIMS<br>AIMS<br>AIMS<br>AIMS                         |                    | 182,168,4,159<br>182,168,4,159<br>182,168,4,159<br>182,168,4,159<br>182,168,4,159<br>182,168,4,159<br>182,168,4,159                                                                                                    | adam<br>Adam<br>adam<br>Adam<br>adam<br>adam                         | 014<br>014<br>014<br>014<br>014<br>014<br>014                      | 000012<br>00020<br>01208<br>82:20<br>00:200<br>00:200<br>00:200<br>00:200 |
| 20 Unext of terminal     10 Unext of terminal     10 Unext     10 Unext     10 | 1 1 3492-2010 2 10:00<br>2 15492-2010 18:48.00<br>3 15492-2010 18:48.00<br>6 15742-2010 18:48.00<br>6 15742-2010 18:18:00<br>6 17422-2010 18:18:00<br>7 15742-2010 18:18:00<br>0 17422-2010 12:11:00<br>0 17422-2010 12:11:00                     | AINS<br>AINS<br>AINS<br>AINS<br>AINS<br>AINS<br>AINS<br>AINS         |                    | 102 100 4 1700<br>102 100 4 1700<br>102 100 4 1700<br>102 100 4 1700<br>102 100 4 1700<br>102 100 4 1700<br>102 100 4 1700                                                                                                    | adam<br>shar<br>adam<br>shar<br>adam<br>shar<br>shar<br>adam         | 014<br>014<br>014<br>014<br>014<br>014<br>014<br>014<br>014        | 00.012<br>00.024<br>87-281<br>00.362<br>00.362<br>00.365                  |
| 20 2 Ulerit e beandal     4 Ulerit e beandal     4 Ulerit e beandal     4 Dataria     4 3 Starta     4 Starta     4 Starta     4 Dathnobles                                                                                                    | 1 12/02/2010 2 10:08<br>2 15/02/2010 14 48 00<br>3 15/02/2010 14 48 00<br>4 15/02/2010 14 48 00<br>6 17/02/2010 14 15/00<br>6 17/02/2010 14 15/00<br>6 17/02/2010 12/15/0<br>8 11/02/2000 12/11/0<br>9 11/02/2010 12/1.00<br>9 11/02/2010 12/1.00 | AINES<br>AINES<br>AINES<br>AINES<br>AINES<br>AINES<br>AINES<br>AINES |                    | 132 196 4 199<br>132 196 4 199<br>132 196 4 199<br>132 198 4 198<br>132 198 4 198<br>132 196 4 198<br>132 196 4 198<br>132 196 4 198<br>132 196 4 198                                                                                                    | adran<br>adran<br>adran<br>adran<br>adran<br>adran<br>adran<br>adran | 014<br>014<br>014<br>014<br>014<br>014<br>014<br>014<br>014        | 00.0713<br>00.022<br>87-281<br>00.385<br>00.385<br>00.185<br>00.185       |
| 2 2 Ulenda e Desanada     20 2 Ulenda e Desanada     20 2 Ulenda e Desanada     20 2 Ulenda e Desanada     20 2 2 Ulenda e Desanada     20 2 2 Ulenda e Desanada     20 2 2 Ulenda e Desanada     20 2 2 Ulenda e Desanada     20 2 2 Ulenda e Desanada     20 2 2 Ulenda e Desanada     20 2 2 Ulenda e Desanada     20 2 2 Ulenda e Desanada     20 2 2 2 2 2 2 2 2 2 2 2 2 2 2 2 2                                                                                                    | 1 13/02/20010 21/02<br>2 13/02/2010 14:410<br>3 13/02/2010 14:410<br>4 13/02/2010 14:410<br>6 13/02/2010 14:410<br>6 13/02/2010 14:510<br>6 13/02/2010 12:510<br>6 13/02/2010 12:510<br>6 13/02/2016 5:41.00<br>10 11/02/2016 5:44.00             | AINS<br>AINS<br>AINS<br>AINS<br>AINS<br>AINS<br>AINS<br>AINS         |                    | 102, 1044, 4, 1034<br>102, 1046, 4, 1056<br>102, 1046, 4, 1056<br>103, 1046, 4, 1056<br>103, 1046, 4, 1056<br>103, 1046, 1046<br>103, 1046, 1046<br>1046, 1046<br>1046, 1046, 1046<br>1046, 1046<br>1046, 1046<br>1046, 1046, 1046<br>1046, 1046, 1046, 1046 | adan<br>Adan<br>adan<br>adan<br>adan<br>adan<br>adan<br>adan         | 014<br>014<br>014<br>014<br>014<br>014<br>014<br>014<br>014<br>014 | 00.012 00.022 07.281 07.381 00.382 00.381 00.381 00.181 00.021            |

### 3 Configurare la connessione con il Centralino

- 1) All'avvio del Blue's Hotel Pro, se non si avvia automaticamente, lanciare la "Configurazione della Connessione al centralino" dal gruppo dei programmi di Blue's
- 2) Nell'apposito campo assegnare un nome indicativo per il centralino, ad esempio "Centralino1" come mostrato in figura, selezionare la voce "Sono connesso tramite rete TCP/IP al centralino", selezionare "Aastra" e premere il tasto "Avanti >"

#### IMPORTANTE

Utilizzare la seguente configurazione anche nel caso di un centralino che utilizza un collegamento seriale con il PC.

| BL Configurazione di Blue's - Connessione al cent                                | entralino X                         |
|----------------------------------------------------------------------------------|-------------------------------------|
| Tipo di collegamento<br>Specifica qui in che modo il computer è collegato al cen | entralino telefonico.               |
| Inserire un nome indicativo per questo centralino:                               | o: Centralino Aastra                |
| Indicare di seguito il tipo di connessione con il cent                           | entralino:                          |
| C Sono connesso direttamente al centralino                                       | 10                                  |
| O Sono connesso al centralino tramite Blue's                                     | e's IP Buffer                       |
| O Sono connesso tramite rete TCP/IP al cent                                      | entralino: Telnet Client 💌          |
| Sono connesso al centralino con funzionali                                       | alità Hotel: 🛛 🗛 AAstra BLP Hotel 🗨 |
| O Sono connesso tramite Modem a:                                                 | Blue's Buffer 🔍 💌                   |
| ○ Sono connesso al centralino tramite:                                           | Blue's Buffer 📃 💌                   |
|                                                                                  | < Indietro Annulla                  |

 Nella pagina successiva saranno riepilogati i passi più importanti affinché la documentazione addebiti e la gestione alberghiera funzionino in maniera corretta, e sono presenti due pagine di impostazioni.

#### IMPORTANTE

L'indirizzo IP mostrato nella configurazione, non è modificabile ed ha il solo scopo di aiutare l'installatore a configurare il centralino, che nelle sue impostazioni dovrà avere come indirizzo destinatario dei dati proprio quello visualizzato nell'apposita maschera.

• La prima pagina è relativa alla documentazione addebiti e la documentazione degli esiti delle sveglie. Inserire la porta configurata nel centralino.

| L Configurazione di Blue's - Connessione al centralino                                                                                                    |
|----------------------------------------------------------------------------------------------------|
| Parametri di comunicazione<br>Specifica qui i parametri di configurazione per accedere al centralino.                                                                                                    |
| Documentazione addebiti Servizi hotel                                                                                                    |
| Porta su cui attendere i dati: 1081                                                                                                    |
| Attenzione:<br>Il Blue's Recorder Pro attenderà i dati delle chiamate sulla porta impostata. Il centralino<br>AAstra dovrà essere configurato in modo che invii i dati a questo computer, sulla porta<br>inserita sopra. |
| < Indietro Avanti > Annulla                                                                                                    |
|                                                                                                    |

• La seconda pagina è relativa ai comandi hotel. La porta a cui connettersi, se non è stata cambiata nella configurazione del centralino, è 1051.

| 🖳 Configurazione di Blue's - Conne                                                                    | essione al centralino |  |  |  |  |  |
|----------------------------------------------------------------------------------------------------|-----------------------|--|--|--|--|--|
| Parametri di comunicazione<br>Specifica qui i parametri di configurazione per accedere al centralino. |                       |  |  |  |  |  |
| Documentazione addebiti Servizi ho                                                                    | otel                  |  |  |  |  |  |
| Indirizzo IP del centralino:                                                                          | 192 . 168 . 4 . 40    |  |  |  |  |  |
| Porta a cui connettersi:                                                                              | 1051                  |  |  |  |  |  |
| Login:                                                                                                | admin                 |  |  |  |  |  |
| Password:                                                                                             | ******                |  |  |  |  |  |
| Conferma Password:                                                                                    | ******                |  |  |  |  |  |
|                                                                                                    |                       |  |  |  |  |  |
|                                                                                                    |                       |  |  |  |  |  |
|                                                                                                    |                       |  |  |  |  |  |
|                                                                                                    | <u> </u>              |  |  |  |  |  |

• Premendo il tasto "Fine" si termina la fase di configurazione del Recorder.

### 4 Configurare Blue's Hotel Pro

- 1) Lanciare Blue's Hotel Pro
- 2) Se la configurazione non si avvia in automatico, dal menu "File" selezionare la voce "Configurazione..."
- 3) Come mostrato nell'immagine sottostante, selezionare il nome dell'Hotel, un logo se disponibile, selezionare la voce "Prosegui la configurazione senza creare le camere" e premere il tasto "Avanti >"

| Configurazione di Blue's Hotel Pro                                                        |                            |
|-------------------------------------------------------------------------------------------|----------------------------|
| Dati generali dell'Hotel                                                                  |                            |
| Vome Hotel                                                                                | Hotel *****                |
| ☑ Logo Hotel                                                                              | LogoHotel.bmp              |
| <ul> <li>Crea tutte le camere adesso</li> <li>Prosegui la configurazione senti</li> </ul> | za creare le camere        |
|                                                                                           | < Indietro Annulla Annulla |

4) Nella schermata successiva selezionare la voce "Modello specifico del centralino" e selezionare dal menù a tendina "Aastra" e premere il tasto "Avanti >" per proseguire

| Configurazione di Blue's Hotel Pro                                                                                                    |                                          | x     |
|----------------------------------------------------------------------------------------------------|------------------------------------------|-------|
| Collegamento al centralino                                                                                                    |                                          |       |
| <ul> <li>Nessuna integrazione con il centralino<br/>Le sveglie vengono comunicate come avvis</li> <li>Dispositivo TAPI generico<br/>Il programma effettua le chiamate per le sveg</li> <li>Modello specifico del centralino.</li> </ul> | si a video<br>glie                       |       |
| Blue's Hotel Pro consente di gestire direttan<br>- Aastra 2025<br>- Aastra 2045<br>- Aastra 2065<br>- Aastra BCS 25<br>- Aastra BCS 45<br>- Aastra BCS 65                                                                               | nente da PC i servizi alberghieri dei se |       |
|                                                                                                    | < Indietro Avanti > An                   | ıulla |

5) Indicare il PC sul quale è attivo il sistema di acquisizione delle telefonate (Blue's Recorder)

| Configurazione di Blue's Hotel Pro                            |                                       | X    |
|---------------------------------------------------------------|---------------------------------------|------|
| Collegamento al centralino                                    |                                       |      |
| Indicare il PC sul quale è attivo il sis<br>(Blue's Recorder) | tema di acquisizione delle telefonate |      |
| Questo PC                                                     |                                       |      |
| O Un PC remoto                                                | 0.0.0.0                               |      |
|                                                               |                                       |      |
|                                                               |                                       |      |
|                                                               |                                       |      |
|                                                               |                                       |      |
|                                                               | < Indietro Fine Ann                   | ulla |

6) Premere il tasto "Fine" per ultimare la configurazione

A questo punto si può procedere con l'utilizzo di Blue's Hotel Pro.

### 5 Cosa fare se ...

- 5.1.1 Il Recorder non si connette al centralino
  - Verificare che il centralino sia configurato correttamente in modalità alberghiera (vedi Appendice A)
- 5.1.2 Blue's Hotel Pro non esegue le funzioni base
  - Verificare che il centralino sia configurato correttamente in modalità alberghiera (vedi Appendice A)
  - Verificare che i parametri di connessione seriale al centralino siano corretti

### 6 Supporto tecnico - assistenza post vendita

Siamo a vostra disposizione dal lunedì al venerdì dalle 8:30 alle 12:30 e dalle 14:00 alle 18:00

□ web www.imagicle.com

□ telefono +39.0584.943232

□ fax +39.0584.943325

### Appendice A

Verrà di seguito illustrata la procedura, tramite Hyper Terminal, di verifica della configurazione alberghiera del centralino.

- 1) Lanciare Hyper Terminal e configurare una connessione Tcp/Ip all'indirizzo del centralino e sulla porta 1051 (default).
- 2) Inserire l'username e successivamente la password.
- Se il centralino stabilisce una connessione deve restituire una stringa relativa alla generazione del PBX. Es. 10790
- 4) Per verificare il funzionamento di un comando alberghiero, scrivere "h13" e premere "Enter", il centralino dovrà stampare l'orario del suo orologio interno

Se vengono completati tutti i passi della procedura il centralino è abilitato alla gestione alberghiera necessaria per il funzionamento con Blue's Hotel Pro.

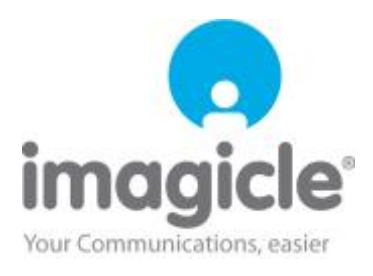